## MANUAL-INSTRUCCIONES PARA LA GRABACIÓN DE PETICIONES DE

## SUSTITUCIONES EN LA APLICACIÓN INFORMÁTICA **AISI** – ADJUDICACIÓN INFORMATIZADA DE SUSTITUCIONES EN RÉGIMEN DE INTERINIDAD

Acceso a la aplicación informática con la Cuenta del Portal "@educa.jcyl.es"

Al igual que para la aplicación AIVI, el acceso a la aplicación informática para realizar la petición de SUSTITUCIONES se debe realizar como **usuario del Portal de Educación** y al entrar con su <u>acceso privado</u> puede ver en la esquina superior derecha de la pantalla al lado de sus datos de usuario una imagen con el texto **"Sustituciones Interinos AISI"**.

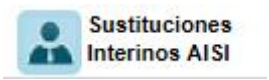

Los **<u>REQUISITOS PARA PARTICIPAR EN ESTE PROCESO DE ADJUDICACIÓN DE SUSTITUCIONES</u> son los siguientes:** 

- Haber participado en el proceso de adjudicación de vacantes (AIVI) cumpliendo los requisitos mínimos de participación establecidos en la convocatoria con una <u>solicitud</u> "VÁLIDA".
- <u>No haber obtenido vacante, ni haber renunciado</u>.
- Haber participado en procesos de adjudicación de sustituciones (AISI), no obtener sustitución, y no haber renunciado.

El acceso a la aplicación informática AISI se efectuará a través de la siguiente pantalla en la que deberá seleccionar el cuerpo por el que participa y en el que desea realizar la petición de sustituciones.

| ADJUDICACIÓN<br>DE <mark>SUSTITUCIONES</mark> | BER                                                                                        | 國家<br>變更 Junta de<br>Castilla y León |
|-----------------------------------------------|--------------------------------------------------------------------------------------------|--------------------------------------|
| Junta de Castilla y León - Consejeria de Edu  | cación                                                                                     | USUARIO: Cerrar 🛛                    |
| SUSTITUCIONES - INTE                          | RINOS                                                                                      |                                      |
|                                               | nsulta y grabación de solicitudes para la adjudicación de sustituciones en régimen de inte | erinidad                             |
| Período de Grabación:                         | Cuerpo de Maestros desde el día a las hasta el día                                         | a las                                |
| Docum entación:                               | Grabación de solicitudes (1016 KB)                                                         |                                      |
| Acceso:                                       | CUERPO DE MAESTROS >                                                                       |                                      |

En esta pantalla se visualizará el acceso al cuerpo o cuerpos en los que ha solicitado la participación y el período de grabación de peticiones.

Si el aspirante pertenece al cuerpo de maestros, aparecerá el acceso que permite consultar/grabar la solicitud correspondiente al cuerpo de maestros.

#### CUERPO DE MAESTROS >

Si el aspirante pertenece a un cuerpo distinto al de maestros, aparecerá el acceso que permite consultar/grabar la solicitud correspondiente a **otros cuerpos**.

OTROS CUERPOS

El acceso en <u>modo consulta</u> permitirá al aspirante visualizar en la pantalla sus **apellidos y nombre, DNI**, las **especialidades** por las que participa en el proceso y la **provincia o provincias de sustitución** elegidas al realizar sus peticiones en AIVI.

Una vez publicado el listado de sustituciones se abrirá un plazo, no inferior a 24 horas, para efectuar las peticiones. En este acceso se mostrará el <u>plazo exacto para realizar la petición de sustituciones</u>.

En la aplicación informática la PANTALLA DE PETICIÓN DE SUSTITUCIONES se divide en varios apartados:

### A.- ENCABEZADO

- B.- RECUENTO DE SUSTITUCIONES Y ESTADO ACTUAL DE LA SOLICITUD
- C.- PETICIONES DE SUSTITUCIONES
- D.- DESISTIMIENTO POR CAUSA JUSTIFICADA A LA PARTICIPACIÓN EN EL PROCESO.

## A.- ENCABEZADO

№ de solicitud: Formado por el año de la convocatoria / código del cuerpo (maestros: <u>97</u> y otros cuerpos: <u>00</u>) / número secuencial - código de impresión.

**Datos iniciales** del aspirante: apellidos y nombre, DNI, Especialidades y <u>Provincias de Sustitución</u> (elegidas al realizar sus peticiones AIVI).

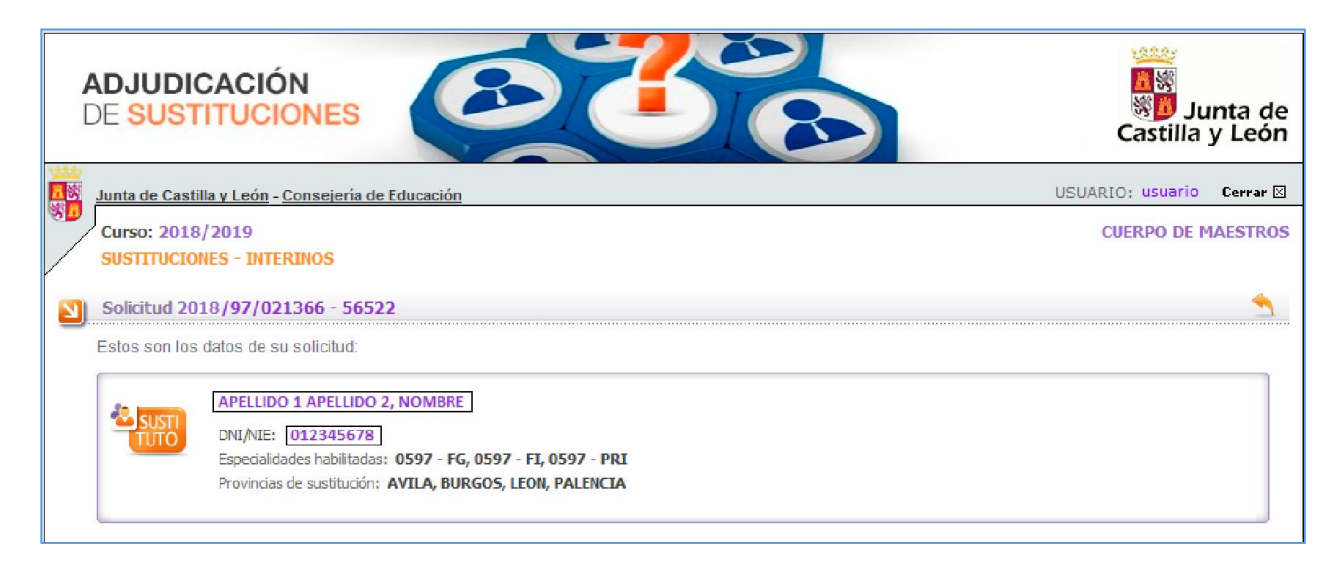

## **B.- RECUENTO DE SUSTITUCIONES Y ESTADO ACTUAL DE LA SOLICITUD**

El aspirante **deberá solicitar al menos el 40% de las sustituciones de carácter obligatorio a las que pueda optar** conforme a las especialidades y provincias para sustituciones consignadas en sus peticiones.

Teniendo en cuenta este requisito mínimo de participación, se visualizará la siguiente información para facilitar la cumplimentación de sus peticiones:

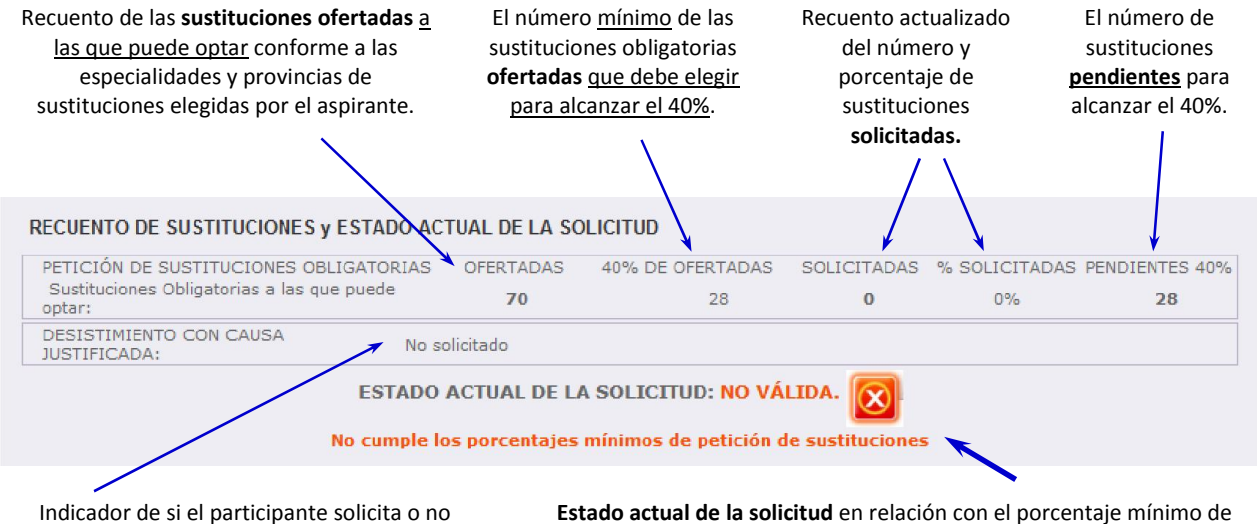

Indicador de si el participante solicita o no desistimiento por causa justificada.

**Estado actual de la solicitud** en relación con el porcentaje mínimo de sustituciones establecido. Si es una solicitud <u>válida</u> y, en caso de no ser válida cuál es el motivo.

# Cuando el estado de la solicitud muestra "NO VÁLIDA" aparecerá un texto con los requisitos de la solicitud que no se cumplen.

| PETICIÓN DE SUSTITUCIONES OBLIGATORIAS<br>Sustituciones Obligatorias a las que puede<br>optar: |              | OFERTADAS      | 40% DE OFERTADAS      | SOLICITADAS     | % SOLICITADAS | PENDIENTES 40% |
|------------------------------------------------------------------------------------------------|--------------|----------------|-----------------------|-----------------|---------------|----------------|
|                                                                                                |              | 70             | 28                    | 11              | 15%           | 17             |
| DESISTIMIENTO CON CAUSA<br>JUSTIFICADA:                                                        | No so        | olicitado      |                       |                 |               |                |
|                                                                                                | ESTADO       | ACTUAL DE L/   | A SOLICITUD: NO VÁ    | LIDA. 💽         | 7″            |                |
|                                                                                                | No cumple lo | os porcentajes | mínimos de petición d | e sustituciones |               |                |

Cuando se cumpla el requisito de participación establecido se mostrará en la columna "PENDIENTES 40%"

| un check 📩 indi | icando que se ha | alcanzado dicho | porcentaje mínimo. |
|-----------------|------------------|-----------------|--------------------|
|-----------------|------------------|-----------------|--------------------|

| TICIÓN DE SUSTITUCIONES OBLIGATORIAS                 |       | OFERTADAS   | 40% DE OFERTADAS   | SOLICITADAS | % SOLICITADAS | PENDIENTES 40% |
|------------------------------------------------------|-------|-------------|--------------------|-------------|---------------|----------------|
| Sustituciones Obligatorias a las que puede<br>optar: |       | 70          | 28                 | 28          | 40%           | ×              |
| DESISTIMIENTO CON CAUSA                              |       | olicitado   |                    |             | -             |                |
|                                                      | ESTAD | O ACTUAL DE | LA SOLICITUD: VÁLI |             | -             |                |

En caso de <u>cumplir el porcentaje mínimo</u> en el estado actual de la solicitud se mostrará como "VÁLIDA".

Igualmente, el estado de su solicitud se mostrará como "VÁLIDA" <u>cuando el aspirante no tiene sustituciones</u> <u>obligatorias a las que puede optar</u>. En este caso, **no será necesario que realice peticiones, pero si lo desea puede solicitar sustituciones no obligatorias**.

| tituciones Obligatorias a las que puede opta | ar: O                                          | 0                         | 0                              | 0%              | PENDIENTES 40% |
|----------------------------------------------|------------------------------------------------|---------------------------|--------------------------------|-----------------|----------------|
| EST                                          | ADO ACTUAL DE                                  | LA SOLICITUD: VÁL         |                                |                 |                |
|                                              |                                                |                           |                                |                 |                |
| No es necesario que rea                      | o hay sustituciones o<br>lice peticiones, pero | si lo desea puede solicit | eda optar.<br>ar sustituciones | no obligatorias |                |

En cualquier momento se podrá generar un fichero Excel con las sustituciones grabadas. (Ver más adelante)

MANUAL-INSTRUCCIONES PARA LA GRABACIÓN DE PETICIONES DE SUSTITUCIONES EN LA APLICACIÓN INFORMÁTICA AISI – Adjudicación informatizada de sustituciones en régimen de interinidad Dirección general de recursos humanos – consejería de educación

| PETICIÓN DE SUSTITUCIONES OBLIGAT<br>Sustituciones Obligatorias a las que pue | TORIAS<br>ede | OFERTADAS   | 40% DE OFERTADAS   | SOLICITADAS | % SOLICITADAS | PENDIENTES 40% |
|-------------------------------------------------------------------------------|---------------|-------------|--------------------|-------------|---------------|----------------|
| optar:                                                                        |               | 70          | 28                 | 28          | 40%           | ×              |
| DESISTIMIENTO CON CAUSA<br>JUSTIFICADA:                                       | No so         | olicitado   |                    |             |               |                |
|                                                                               | ESTAD         | O ACTUAL DE | LA SOLICITUD: VÁLI | IDA 💽       |               |                |

Este documento **PDF** es un resguardo de la cumplimentación de su solicitud que <u>recogerá todas las</u> <u>peticiones realizadas a través de la aplicación informática</u>.

La convocatoria establece que la cumplimentación de la solicitud a través de la aplicación informática supone la participación en este proceso <u>sin necesidad de presentar ni registrar</u> la misma.

**NO EXISTE NINGÚN** "BOTÓN PARA GRABAR O ENVIAR LAS PETICIONES". Al incorporar peticiones a la lista se graban automáticamente y se actualiza el estado de la solicitud.

Únicamente se considerarán válidas las peticiones consignadas en el último acceso a la aplicación y serán las que aparezcan posteriormente recogidas en el documento PDF.

<u>Al finalizar el periodo de grabación</u> y acceder a la aplicación se visualizará el siguiente mensaje para que pueda <u>descargar el fichero PDF</u>.

|                                   | Actualmente no está activo el periodo de grabación.                                                                                               |
|-----------------------------------|----------------------------------------------------------------------------------------------------|
|                                   |                                                                                                    |
| ESCARGAR SOLICITUD                |                                                                                                    |
|                                   |                                                                                                    |
| (AVISO! Ya está disponible un fic | chero pdf con su solicitud definitiva, no debiendo presentarla en un registro administrativ<br>El proceso de descarga puede tardar varios minutos |

Si el aspirante <u>no accedió a la aplicación informática en el plazo establecido</u> para realizar las peticiones <u>no</u> <u>podrá descargar</u> el fichero PDF.

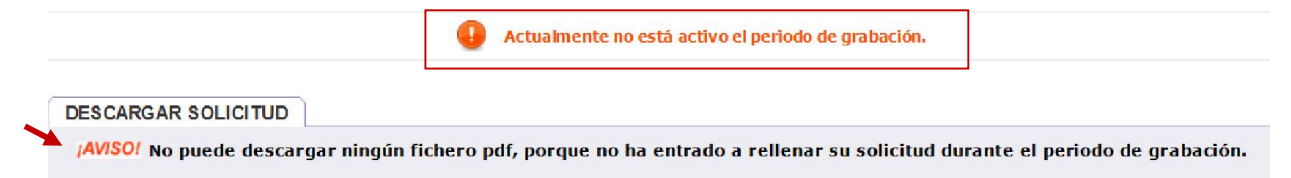

## **C.- PETICIONES DE SUSTITUCIONES**

A continuación del apartado "RECUENTO DE SUSTITUCIONES Y ESTADO ACTUAL DE LA SOLICITUD" se encuentra el apartado "**PETICIONES DE SUSTITUCIONES**".

En esta primera imagen el aspirante no ha solicitado ninguna sustitución y la información que muestra su solicitud en este apartado es "*El listado de peticiones está vacío*" y el estado de su solicitud es "NO VÁLIDA".

| PETICIÓN DE SUSTITUCIONES OBLIGATORIAS<br>Sustituciones Obligatorias a las que puede                                                                                                    | OFERTADAS                                               | 40% DE OFERTADAS                                                                   | SOLICITADAS                                                                                      | % SOLICITADAS                                        | PENDIENTES 40%                  |
|----------------------------------------------------------------------------------------------------|---------------------------------------------------------|------------------------------------------------------------------------------------|--------------------------------------------------------------------------------------------------|------------------------------------------------------|---------------------------------|
| optar:                                                                                                    | 70                                                      | 28                                                                                 | 0                                                                                                | 0%                                                   | 28                              |
| DESISTIMIENTO CON CAUSA No s<br>JUSTIFICADA:                                                                                                    | olicitado                                               |                                                                                    |                                                                                                  |                                                      |                                 |
| ESTADO                                                                                                    | ACTUAL DE L                                             | A SOLICITUD: <mark>NO VÁ</mark>                                                    | LIDA. 🔯                                                                                          |                                                      |                                 |
| VISO! Al finalizar el periodo de grabación p                                                                                                    | odrá descarga                                           | r un fichero pdf con su                                                            | ı solicitud defir                                                                                | iitiva, no debieno                                   | lo presentarla                  |
|                                                                                                    |                                                         |                                                                                    |                                                                                                  |                                                      |                                 |
| 1 un registro administrativo.                                                                                                    |                                                         |                                                                                    |                                                                                                  |                                                      |                                 |
| n un registro administrativo.<br>TICIONES DE SUSTITUCIONES                                                                                                    |                                                         |                                                                                    |                                                                                                  |                                                      |                                 |
| n un registro administrativo.<br>TICIONES DE SUSTITUCIONES                                                                                                    |                                                         |                                                                                    |                                                                                                  |                                                      |                                 |
| n un registro administrativo.<br>TICIONES DE SUSTITUCIONES<br>eleccione las sustituciones en la ventana emerg                                                                                                | ente, o si conoce                                       | e el número de sutitución                                                          | puede teclearlo d                                                                                | lirectamente, y pul                                  | sar ENTER.                      |
| n un registro administrativo.<br>TICIONES DE SUSTITUCIONES<br>eleccione las sustituciones en la ventana emerg<br>ECUERDE pulsar Añadir a la lista o ENTER de                                                 | ente, o si conoce<br>spués de selecc                    | e el número de sutitución<br>cionar la sustitución.                                | puede teclearlo o                                                                                | lirectamente, y pul                                  | sar ENTER.                      |
| n un registro administrativo.<br>TICIONES DE SUSTITUCIONES<br>eleccione las sustituciones en la ventana emerg<br>ECUERDE pulsar Añadir a la lista o ENTER de<br>Provincia Seleccior                          | ente, o si conoce<br>Ispués de selecc                   | e el número de sutitución<br>cionar la sustitución.                                | puede teclearlo o                                                                                | lirectamente, y pul                                  | sar ENTER.                      |
| n un registro administrativo.<br>TICIONES DE SUSTITUCIONES<br>eleccione las sustituciones en la ventana emerg<br>ECUERDE pulsar Añadir a la lista o ENTER de<br>ProvinciaSeleccor<br>Número de sustitución   | ente, o si conoce<br>ispués de selecc<br>ie             | e el número de sutitución<br>cionar la sustitución.                                | puede teclearlo o<br><b>&gt; Añadir a la Lis</b><br>> <u>Añadir en el order</u>                  | lirectamente, y pul                                  | sar ENTER.                      |
| n un registro administrativo.<br>TICIONES DE SUSTITUCIONES<br>eleccione las sustituciones en la ventana emerg<br>ECUERDE pulsar Añadir a la lista o ENTER de<br>Provincia Seleccior<br>Número de sustitución | ente, o si conoce<br>spués de selecc<br>ne<br><br>Puede | e el número de sutitución<br>cionar la sustitución.<br>ver el listado de todas las | puede teclearlo o<br><b>Añadir a la Lis</b><br><u>Añadir en el order</u><br>s sustituciones a la | lirectamente, y pul<br>ta<br>1<br>las que puede opta | sar ENTER.<br>r en un fichero 磨 |

Antes de seleccionar y grabar las sustituciones en este apartado podrá generar un fichero **Excel** con todas las sustituciones a las que puede optar.

Ésta es una opción muy recomendable para no estar constantemente conectado a internet (la conexión de muchos usuarios a la vez puede hacer más lenta la respuesta del programa). Una vez descargado, se pueden estudiar las preferencias directamente sobre el Excel, o imprimirlas en papel, y cuando ya se tengan claras las preferencias, conectarse a la aplicación para grabarlas.

En el campo "**Provincia**" únicamente podrá elegir entre las <u>provincias que consignó para sustituciones</u> en su solicitud de petición de vacantes del AIVI y <u>solo se mostrarán las sustituciones a las que pueda optar</u> <u>según sus especialidades en dichas provincias</u>.

| PETICIONES DE SUSTIT                              | JCIONES                                                                                                    |                                                                                                   |
|---------------------------------------------------|----------------------------------------------------------------------------------------------------|---------------------------------------------------------------------------------------------------|
| Seleccione las sustitucio<br>RECUERDE pulsar Añad | nes en la ventana emergente, o si conoc<br>ir <mark>a la lista</mark> o E <mark>LTER</mark> después de seleca | e el número de sutitución puede teclearlo directamente, y pulsar ENTER.<br>cionar la sustitución. |
|                                                   | Provincia - <u>Seleccione</u><br>AVILA<br>Número de BUR GOS                                                   | Añadir a la Lista Añadir en el orden                                                              |
|                                                   | LEON<br>PALENCIA                                                                                              | tado de todas las sustituciones a las que puede optar en un fichero 🐻                             |
|                                                   | 8 listado                                                                                                    | de peticiones está vacio                                                                          |

Para realizar la petición de sustituciones podrá <u>seleccionar</u> en el campo "Provincia" <u>la provincia en la que</u> <u>desee visualizar las sustituciones que se ofertan y seleccionar</u> como se indica a continuación.

Como se muestra en la siguiente imagen, el aspirante podrá elegir las sustituciones **por su número** o, una vez elegida la provincia, **seleccionar las sustituciones en una ventana emergente**.

Podrá introducir el número de sustitución y añadir a la lista.

| PETICIONES DE SUST     | ITUCIONES                            |                          |                                                             |
|------------------------|--------------------------------------|--------------------------|-------------------------------------------------------------|
| Seleccione las sustitu | ciones en la ventana emergente, o si | conoce el número de su   | utitución puede teclearlo directamente, y pulsar ENTER.     |
| RECOERDE puisar Ai     | auti a la lisia o ENTER después de   | seleccional la sustituci |                                                             |
|                        | Provincia AVILA                      | ~                        | > Añadir a la Lista                                         |
|                        | Número de sustitución 7301           | × 💷 🍠                    | Añadir en el orden                                          |
|                        | 1                                    | Puede ver el listado de  | todas las sustituciones a las que puede optar en un fichero |

Elegida la sustitución y después de pulsar "Añadir a la lista" se mostrará en pantalla la lista de las sustituciones grabadas hasta el momento:

| RE             | CUEF            | DE pulsa             | ar Añadi           | ra la l               | ista o ENT     | ER después de | seleccionar la   | nero de<br>I sustitu | suti<br>Iciór | tución p<br>1.        | uede te   | clearlo directa                                | amente, y puls     | sar ENTER.                           |                |
|----------------|-----------------|----------------------|--------------------|-----------------------|----------------|---------------|------------------|----------------------|---------------|-----------------------|-----------|------------------------------------------------|--------------------|--------------------------------------|----------------|
|                |                 |                      |                    | Pr                    | ovincia AVI    | A<br>Itución  |                  | 7                    |               |                       | Añadir e  | ir a la Lista<br>en el orden                   |                    |                                      |                |
|                |                 |                      |                    |                       |                |               | Puede ver el l   | istado d             | le to         | das las i             | au stítuc | iones a las qu                                 | e puede optar      | en un ficher                         |                |
| List           | ado de          | sustituc             | iones so           | licita da:            | 5              |               |                  |                      | Pue           | ede ver e             | l listad  | o completo de                                  | sus peticione      | es en un fiche                       | ero 🖾          |
| List:<br>Orden | ado de<br>Frov. | sustituc<br>Nº Susti | iones so<br>Cuerpo | licita da:<br>Es pec. | Cod.<br>Centro | Nombre centro | Caracteris ticas | Parcial              | Pue<br>Itin   | ede ver e<br>Bilingüe | oblig.    | o comp <i>leto de</i><br>F. inicio<br>prevista | F. fin<br>prevista | es en un fiche<br>Modificer<br>orden | ero 🖻<br>Borra |

También se podrá elegir la provincia y pulsar la opción *"seleccionar en lista"*. Se abrirá una ventana emergente donde se muestran todas las sustituciones de la provincia seleccionada.

|                                               | Seleccionar en la                    | lieta                                                               |
|-----------------------------------------------|--------------------------------------|---------------------------------------------------------------------|
|                                               | Seleccional en la                    | 11510                                                               |
| PETICIONES DE SUSTITUCIONES                   |                                      |                                                                     |
| Seleccione las sustituciones en la ventana er | nergente, o si conoce el número de s | sutitución puede teclearlo directamente, y pulsar ENTER.            |
| RECUERDE pulsar Añadir a la lista o ENTE      | R después de seleccionar la sustitue | ción.                                                               |
| Provincia AVILA                               |                                      | s Añadir a la Lista                                                 |
| Número de sustit                              | ución                                | X Añadir en el orden                                                |
|                                               | Puede ver Seleccional                | ar en la lista vstituciones a las que puede optar en un fichero 🛛 📓 |
|                                               | B listado de peticiones est          | tá vacío                                                            |

Para seleccionar las sustituciones que desee podrá utilizar los filtros que incorpora la pantalla: En el campo "Provincia" aparecerá la provincia elegida en el apartado "PETICIONES DE SUSTITUCIONES" y **podrá elegir que se visualicen en esta ventana las sustituciones de una** <u>determinada localidad</u>, centro o tipos de centro.

| unta<br>I y I | i de<br>León        |                          |                                  |                                     | ADJU                                 | DICACIÓN DE    | SUSTITU   | CIONES   | PARA     | INTERINOS       |             |      |          |           |                    | X          |
|---------------|---------------------|--------------------------|----------------------------------|-------------------------------------|--------------------------------------|----------------|-----------|----------|----------|-----------------|-------------|------|----------|-----------|--------------------|------------|
| Bús<br>Sel    | queda<br>eccion     | <b>y sele</b><br>e los c | <b>cción de s</b><br>riterios de | sustituciones<br>e búsqueda y       | ofertadas<br>pulse el botón ACEPTAR. |                |           |          |          |                 |             |      |          |           |                    |            |
| P             | rovinci<br>Código ( | a: AVI                   | LA                               | Lo<br>Nombre (                      | calidad                              |                |           |          |          | TDGEN Tod       | os          |      |          |           | Y                  |            |
|               |                     |                          |                                  |                                     |                                      | Busc           | ar) Li    | mpiar)   |          |                 |             |      |          |           |                    |            |
|               |                     |                          |                                  |                                     |                                      | Si lo desea pu | ede selec | cionar t | todas la | s sustituciones | que s       | e mu | estran e | en el lis | stado > <u>PUL</u> | SANDO AQUÍ |
| List          | ado de              | N°                       | tuciones                         | Carlos                              | Lauridad                             | TROFIL         | 0.0.4     | C        | E        | Course in the   | Description |      | Diania   | 015       | F. inicio          | F. fin     |
| 1             | AV                  | 7309                     | 5005875                          | CAMILO<br>JOSE CELA                 | ARENAL (EL)                          | CP INF-PRI     | М         | 0597     | PRI      | Caracteristicas | Parcial     |      | Billigue | S S       | 09/09/2016         | 22/12/2016 |
| 2             | AV                  | 7338                     | 5000257                          | ZORRILLA<br>MONROY                  | ARENAS DE SAN PEDRO                  | CP INF-PRI     |           | 0597     | FI       | Ver Perfils     |             | SI   |          | N         | 09/09/2016         | 31/05/2017 |
| 3             | AV                  | 7261                     | 5009595                          | CENTRO DE<br>ARENAS DE<br>SAN PEDRO | ARENAS DE SAN PEDRO                  | CEA            |           | 0597     | FI       | Ver Perfil»     |             | SI   |          | N         | 27/09/2016         | 31/05/2017 |
| 4             | AV                  | 7342                     | 5000518                          | SANTA<br>TERESA                     | AVILA                                | CP INF-PRI     |           | 0597     | FI       |                 |             |      |          | s         | 09/09/2016         | 22/12/2016 |
| 5             | AV                  | 7301                     | 5005632                          | JUAN DE<br>YEPES                    | AVILA                                | CP INF-PRI     |           | 0597     | FI       |                 |             |      |          | S         | 09/09/2016         | 07/12/2016 |
| 6             | AV                  | 6955                     | 5000816                          | JUAN                                | BARCO DE AVILA(EL)                   | CP INF-PRI     |           | 0597     | PRI      |                 |             |      |          | S         | 09/09/2016         | 22/12/2016 |

Si lo desea, podrán seleccionar e incorporar a la vez todas las sustituciones al listado de peticiones, utilizando para ello el botón "PULSANDO AQUÍ".

Si el aspirante eligiese una determinada sustitución deberá seleccionarla situándose en el campo "*Código*", el número de la sustitución seleccionada se muestra en el campo "*Número de sustitución*" del apartado "PETICIONES DE SUSTITUCIONES" y para grabar dicha sustitución en el listado deberá pulsar el botón "*Añadir a la lista*".

|             | Bús   | queda    | a y sele       | cción de    | sustituciones o | fertadas             |                    |         |          |         |                        |          |       |          |           |                    |            |
|-------------|-------|----------|----------------|-------------|-----------------|----------------------|--------------------|---------|----------|---------|------------------------|----------|-------|----------|-----------|--------------------|------------|
|             | Sel   | eccior   | ne los c       | riterios de | e búsqueda y p  | ulse el botón ACEPT. | AR.                |         |          |         |                        |          |       |          |           |                    |            |
|             |       | Drouin c | 7.0            | 108.4       | Loc             | bdod .               |                    | _       |          |         |                        |          |       |          |           |                    |            |
|             |       | novinc   | .a. <u> 2A</u> | TORA        |                 |                      |                    |         |          |         |                        |          |       |          |           | _                  |            |
|             | 1     | Código   | centro         |             | Nombre ce       | ntro                 |                    |         |          |         | TDGEN Tod              | 05       |       |          |           | ~                  |            |
|             |       |          |                |             |                 |                      | Buscar             | ) Lin   | piar )   |         |                        |          |       |          |           |                    |            |
|             |       |          |                |             |                 |                      |                    |         |          |         |                        |          |       |          |           |                    |            |
|             | 12-1  |          |                |             |                 |                      | Si lo desea pued   | e selec | cionar 1 | odas la | s sustitucione:        | s que s  | emu   | estran e | en el lis | stado > <u>PUL</u> | SANDO AQU  |
|             | LIST  | ado d    | Nº             | tuciones    |                 |                      |                    |         |          |         |                        |          |       |          |           | F. inicio          | E fin      |
|             |       | Prov     | . Susti.       | Código      | Centro          | Localidad            | TDGEN              | C.R.A.  | Cuerpo   | Espec   | Caracteristicas        | Parcial  | tin.  | Bilingüe | Obig.     | prevista           | prevista   |
|             | 1     | ZA       | 7373           | 4900004     | 2 VIRGEN DE     | ALCAÑICES            | CPINF-PRI          |         | 0597     | FRI     |                        |          |       |          | S         | 09/09/2016         | 31/10/2016 |
|             | 2     | ZA       | 7433           | 4900(Se     | eccionar RO DE  | BENAVENTE            | CEA                |         | 0597     | FI      | Ver Perfil <b>&gt;</b> |          | SI    |          | Ν         | 27/09/2016         | 22/12/2016 |
|             | 3     | ZA       | 7443           | 4900673     | SAN ISIDRO      | BENAVENTE            | CPINF-PRI-SEC      |         | 0597     | FRI     | Ver Perfilo            | 8 h      |       |          | N         | 09/09/2016         | 22/12/2016 |
|             | 4     | ZA       | 7374           | 4900762     | 0 NL FINAR      | BENAVENTE            | CPINF-PRI          |         | 0597     | FI      |                        |          |       |          | S         | 09/09/2016         | 30/09/2016 |
|             | S DE  | SU:      | STITU          |             |                 | omorranto, o c       | i conoco ol númo   | uro do  | outitu   | ción r  |                        | arlo (   | linor | tamor    | ato v     | pulcar E           | NTED       |
| CIONE       | e las | susu     | itucio         | nes en      | ra ventana      | emeigente, o s       | r conoce el nume   | rode    | sumu     | cion p  | ouede tecle            | ano (    | Jinec | lamer    | ne, y     | puisare            | INTER.     |
| <b>JERD</b> | E pu  | Isar     | Anad           | lir a la    | lista o EN      | TER después de       | e seleccionar la s | sustitu | ICIÓN.   |         |                        |          |       |          |           |                    |            |
|             |       |          |                | F           |                 | MORA                 |                    |         |          |         | , Añadir i             | a la Lis | ta)   | ×        |           |                    |            |
|             |       |          |                |             |                 |                      |                    |         |          |         |                        |          | -     | _        |           |                    |            |
|             |       |          |                | P           | lumero de su:   | stitucion 7373       |                    |         |          |         | Añadir en e            | el order | 1     |          |           |                    |            |

### En el apartado "PETICIONES DE SUSTITUCIONES" aparecerá en la lista la sustitución elegida.

|           |             |          | N        | úmero de sust  | titución              | 3.9                |         |       | Aí        | iadir en e | l orden               |                    |                    |       |
|-----------|-------------|----------|----------|----------------|-----------------------|--------------------|---------|-------|-----------|------------|-----------------------|--------------------|--------------------|-------|
|           |             |          |          |                | P                     | Puede ver el lista | do de t | todas | s las sus | titucion   | es a las que ,        | puede optar e      | en un ficher       | 0 🗐   |
| Listado d | le sustitud | iones so | licitada | IS             |                       |                    | PL      | Jede  | ver el li | stado c    | ompleto de s          | us peticiones      | en un fiche        | ro    |
| den Prov  | . N⁰ Susti. | Cuerpo   | Espec.   | Cod.<br>Centro | Nombre centro         | Características    | Parcial | ltin. | Bilingüe  | Oblig.     | F. inicio<br>prevista | F. fin<br>prevista | Modificar<br>orden | Borra |
| 1 ZA      | 7373        | 0597     | PRI      | 49000042       | VIRGEN DE LA<br>SALUD |                    |         |       |           | S          | 09/09/2016            | 31/10/2016         |                    | tit.  |

En este listado se muestran todas las peticiones que el aspirante vaya añadiendo a la lista. Puede ver el listado completo de sus peticiones en un fichero Siempre que en la lista se haya añadido <u>al menos una petición</u> podrá descargar un fichero **Excel** con las <u>sustituciones grabadas</u>

El **RECUENTO DE SUSTITUCIONES Y ESTADO ACTUAL DE LA SOLICITUD** <u>se actualiza automáticamente</u> con las sustituciones añadidas a la lista de peticiones por el aspirante.

En la esquina inferior izquierda se muestra el <u>número de sustituciones</u> que el aspirante ha añadido a la lista y que se encuentran en su solicitud como peticiones solicitadas.

| TAL.                     |                       |                                      |                                    |                                 |                                        |                                                |                 |         |              |                             |                               |                                                                                                    |                                                |                                 |                      |              |
|--------------------------|-----------------------|--------------------------------------|------------------------------------|---------------------------------|----------------------------------------|------------------------------------------------|-----------------|---------|--------------|-----------------------------|-------------------------------|----------------------------------------------------------------------------------------------------|------------------------------------------------|---------------------------------|----------------------|--------------|
|                          |                       |                                      |                                    | Pro                             | ovincia Se                             | eleccione                                      | ~               | 1       |              |                             | Añad                          | lir a la Lista )                                                                                                    |                                                |                                 |                      |              |
|                          |                       |                                      |                                    | Nú                              | mero de sust                           | titución                                       |                 |         |              |                             | Añadir                        | en el orden                                                                                                    |                                                |                                 |                      |              |
|                          |                       |                                      |                                    |                                 |                                        |                                                | Puede ver el li | stado d | e tor        | das las s                   | aistituc                      | iones a las qu                                                                                                    | e nuede ontar                                  | en un fic                       | hero                 |              |
|                          |                       |                                      |                                    |                                 |                                        |                                                |                 |         |              |                             |                               | and the second second s | - here a here a                                |                                 |                      |              |
| Lista                    | ado de                | sustituo                             | iones so                           | licitadas                       |                                        |                                                |                 |         | Pue          | de ver e                    | l listad                      | o completo de                                                                                                    | sus peticione                                  | s en un f                       | icher                | , 🗖          |
| <b>List</b> a<br>Orden   | ado de<br>Prov.       | sustituc<br>N° Susti.                | iones so<br>Cuerpo                 | icitadas<br>Espec.              | Cod.<br>Centro                         | Nombre centro                                  | Características | Parcial | Pue<br>Itin. | <i>de ver e</i><br>Bilingüe | e <b>l listad</b><br>Oblig.   | o completo de<br>F. inicio<br>prevista                                                                                                    | <i>sus peticione</i><br>F. fin<br>prevista     | es en un fi<br>Modific<br>orden | ichero<br>ar         | Borra        |
| Lista<br>Drden<br>1      | ado de<br>Prov.<br>AV | N° Susti<br>7342                     | iones so<br>Cuerpo<br>0597         | icitadas<br>Espec.<br>Fl        | Cod.<br>Centro<br>05000518             | Nombre centro                                  | Características | Parcial | Pue<br>Itin. | de ver e<br>Bilingüe        | el listad<br>Oblig.<br>S      | o completo de<br>F. inicio<br>prevista<br>09/09/2016                                                                                                    | F. fin<br>prevista<br>22/12/2016               | es en un fi<br>Modific<br>orden | ichero<br>ar         | ) 🕅<br>Borra |
| Lista<br>Orden<br>1<br>2 | AV                    | N° Susti<br>N° Susti<br>7342<br>7301 | iones so<br>Cuerpo<br>0597<br>0597 | licitadas<br>Espec.<br>Fl<br>Fl | Cod.<br>Centro<br>05000518<br>05005632 | Nombre centro<br>SANTA TERESA<br>JUAN DE YEPES | Características | Parcial | Pue<br>Itin. | <i>de ver e</i><br>Bilingüe | el listad<br>Oblig.<br>S<br>S | o completo de<br>F. inicio<br>prevista<br>09/09/2016<br>09/09/2016                                                                                                    | F. fin<br>prevista<br>22/12/2016<br>07/12/2016 | es en un fi<br>Modific<br>orden | icherd<br>ar<br>IIII | Borra        |

Esta lista de peticiones, en función del número de sustituciones seleccionadas, constará de <u>varias páginas</u> que se indican en la esquina inferior derecha de este apartado.

| 411 ] Registros encontrados | Página 1 de 21 🕑 |
|-----------------------------|------------------|
|-----------------------------|------------------|

En esta lista también se puede <u>cambiar el orden</u> de las peticiones y <u>borrar</u> (en las 2 últimas columnas de cada sustitución).

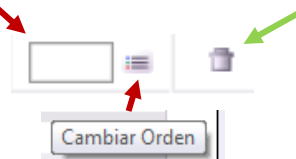

Para <u>cambiar el orden</u> de una petición, se debe escribir el número de orden que desee en la casilla y después pulsar el icono de la derecha (IIIIIII) para que el programa recoja el cambio. Estos cambios de orden en las peticiones deben hacerse <u>de uno en uno</u>. (No se pueden hacer varios a la vez).

Al pulsar el icono para borrar una determinada sustitución confirmación y al aceptar se actualiza el recuento de peticiones.

| Mensaje de | página web               | x     |
|------------|--------------------------|-------|
| ?          | ¿Desea borrar la petició | n?    |
|            | Aceptar                  | celar |

En el listado de sustituciones de la ventana emergente como en el listado de sustituciones solicitadas se mostrarán campos de <u>identificación</u> y de <u>información sobre la definición y características de la sustitución</u>.

La información sobre el <u>carácter obligatorio</u> o no de la sustitución se recoge en el campo "*Oblig*.". Dicho carácter se debe tener en cuenta para el cumplimiento del porcentaje mínimo de las sustituciones obligatorias a las que debe optar según se establece la convocatoria.

Además de los campos que identifican el carácter parcial, itinerante o bilingüe de la sustitución, cuando la plaza se define como <u>no obligatoria</u> se podrá obtener la información sobre sus <u>características</u> en una <u>etiqueta</u> situando el cursor sobre "*Ver Perfil*".

| List  | ado de | sustituc  | iones so | olicitada | s              |                         |             |                        | Pue          | ede v | rer el lis | tado co | mpleto de su          | is peticiones      | en un ficher       | ~ 🖻    |
|-------|--------|-----------|----------|-----------|----------------|-------------------------|-------------|------------------------|--------------|-------|------------|---------|-----------------------|--------------------|--------------------|--------|
| Orden | Prov.  | N⁰ Susti. | Cuerpo   | Espec.    | Cod.<br>Centro | Nombre                  | centro      | Características        | Parcial      | ltin. | Bilingüe   | Oblig.  | F. inicio<br>prevista | F. fin<br>prevista | Modificar<br>orden | Borrar |
| 1     | ZA     | 7373      | 0597     | PRI       | 49000042       | VIRGEN<br>SALUD         | DELA        |                        |              |       |            | S       | 09/09/2016            | 31/10/2016         | =                  | 0      |
| 2     | ZA     | 7433      | 0597     | FI        | 49006603       | CENTRO                  | DE          | Ver Perfil >           |              | SI    |            | N       | 27/09/2016            | 22/12/2016         |                    | 0      |
| 3     | ZA     | 7443      | 0597     | PRI       | 49006731       | SAN ISIE                | RO          | Ver Perfil <b>&gt;</b> | 8 h          |       |            | Ν       | 09/09/2016            | 22/12/2016         |                    | 1      |
|       |        |           |          |           |                |                         |             |                        | $\backslash$ |       |            |         |                       |                    |                    |        |
|       |        |           |          |           |                | 49007413                | VILLAFAFILA | Ver Perfil             | , \          | S     | SI .       | N       |                       |                    |                    |        |
|       |        |           |          |           |                | 49007 <mark>41</mark> 3 | VILLAFAFILA | 111                    | NERANTE      | + CON | PENSATOR   | AL S    |                       |                    |                    |        |
|       |        |           |          |           |                | 49006093                | SANCHO II   |                        |              |       |            | S       |                       |                    |                    |        |
|       |        |           |          |           |                | 49010709                | DEZAMORA    | Ver Perfil             | >            |       |            | N       |                       |                    |                    |        |

El recuento de las sustituciones seleccionadas por el aspirante se actualizará automáticamente en el apartado "RECUENTO DE SUSTITUCIONES Y ESTADO ACTUAL DE LA SOLICITUD".

### Si el estado de su solicitud muestra "<u>NO VÁLIDA</u>", <u>no entrará en el proceso de asignación de sustituciones</u> por no cumplir el porcentaje mínimo de peticiones establecido en la convocatoria.

| RECUENTO DE SUSTITUCIONES                    | y ESTADO AC            | tual de la so                  | LICITUD                                     |             |               |                |
|----------------------------------------------|------------------------|--------------------------------|---------------------------------------------|-------------|---------------|----------------|
| PETICIÓN DE SUSTITUCIONES C                  | BLIGATORIAS            | OFERTADAS                      | 40% DE OFERTADAS                            | SOLICITADAS | % SOLICITADAS | PENDIENTES 40% |
| Sustituciones Obligatorias a las o<br>optar: | que puede              | 70                             | 28                                          | 11          | 15%           | 17             |
| DESISTIMIENTO CON CAUSA<br>JUSTIFICADA:      | No so                  | olicitado                      |                                             |             |               |                |
|                                              | ESTADO<br>No cumple lo | ACTUAL DE L/<br>os porcentajes | A SOLICITUD: NO VÁ<br>mínimos de petición d | LIDA. 💽     |               |                |

Si ha seleccionado <u>al menos</u> el 40% de las sustituciones obligatorias se visualizará un check en el campo "PENDIENTES 40%" y el estado de su solicitud será "<u>VÁLIDA</u>".

| PETICIÓN DE SUSTITUCIONES OBLIG<br>Sustituciones Obligatorias a las que p | ATORIAS<br>uede | OFERTADAS   | 40% DE OFERTADAS  | SOLICITADAS | % SOLICITADAS | PENDIENTES 40% |
|---------------------------------------------------------------------------|-----------------|-------------|-------------------|-------------|---------------|----------------|
| optar:                                                                    |                 | 70          | 20                | 20          | 40%           | · ·            |
| DESISTIMIENTO CON CAUSA<br>JUSTIFICADA:                                   | No so           | olicitado   |                   |             | -             |                |
|                                                                           | ESTAD           | O ACTUAL DE | LA SOLICITUD: VÁL | IDA 🕜       |               |                |

Cuando el estado de su solicitud sea "<u>VÁLIDA</u>" significará que se <u>cumple el porcentaje mínimo de</u> <u>sustituciones obligatorias</u> que establece la convocatoria y sus peticiones entrarán en el proceso de asignación de sustituciones.

**<u>FINALIZADO EL PERIODO DE GRABACIÓN DE SUSTITUCIONES</u></u>, el aspirante <b>podrá descargar** un fichero **PDF** con su solicitud que contendrá sus datos personales, las especialidades de participación y el listado de sustituciones solicitadas por orden de preferencia.

| PETICIÓN DE SUSTITUCIONES OBLIG         | GATORIAS | OFERTADAS   | 40% DE OFERTADAS   | SOLICITADAS | % SOLICITADAS | PENDIENTES 40% |
|-----------------------------------------|----------|-------------|--------------------|-------------|---------------|----------------|
| optar:                                  | Jueue    | 70          | 28                 | 28          | 40%           | ¥              |
| DESISTIMIENTO CON CAUSA<br>JUSTIFICADA: | No so    | olicitado   |                    |             |               |                |
|                                         | ESTAD    | O ACTUAL DE | LA SOLICITUD: VÁLI | IDA 🕜       |               |                |

Este documento **PDF** es un resguardo de la cumplimentación de su solicitud que <u>recogerá todas las</u> <u>peticiones realizadas a través de la aplicación informática</u>.

### **D.-DESISTIMIENTO**

Según lo establecido en la convocatoria, <u>hasta la finalización del plazo para realizar la petición de</u> <u>sustituciones</u> los participantes podrán presentar desistimiento a la participación en este proceso.

Si su desistimiento <u>NO es por alguna causa justificada</u> bastará con <u>NO ACCEDER A LA APLICACIÓN NI REALIZAR</u> <u>PETICIONES</u>.

**IMPORTANTE:** si desea no realizar peticiones porque se encuentra en una de las situaciones de <u>causa</u> <u>justificada</u> recogidas en la convocatoria, deberá chequear la siguiente **casilla** "*Solicita desistir por causa justificada*" para no participar en este proceso, quedar temporalmente en situación de "no disponible" y <u>poder optar a otras sustituciones</u> durante el curso escolar 2018/2019 en caso de cesar la causa justificada que alega.

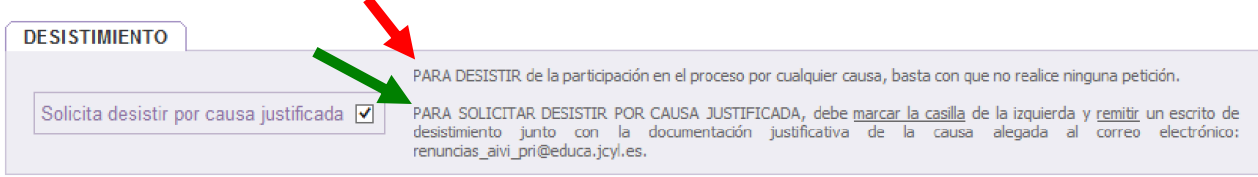

Al chequear la casilla "Solicita desistir por causa justificada" se visualizará el siguiente mensaje de confirmación:

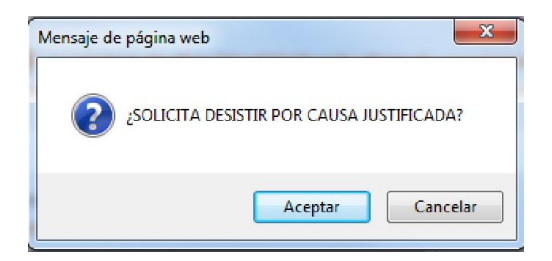

Al aceptar se mostrará otro mensaje en el que se <u>informa de la eliminación de todas las peticiones de</u> <u>vacantes y la provincia de oficio</u> y nuevamente se solicita la confirmación para realizar dicha acción.

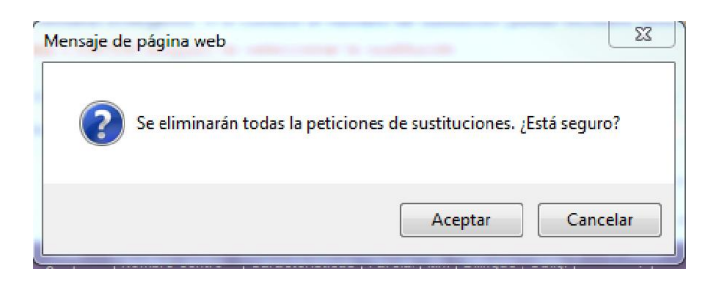

Al aceptar, se eliminan todas las peticiones (si las había) y en el estado actual de la solicitud se indica que el desistimiento por causa justificada ha sido solicitado. La solicitud es válida.

| RECUENTO DE SUSTITUCIONES y ESTADO AC                | TUAL DE LA SO |                    | COLICITADAS |               | DENDIENTES 409/ |
|------------------------------------------------------|---------------|--------------------|-------------|---------------|-----------------|
| Sustituciones Obligatorias a las que puede<br>optar: | 70            | 28                 | 0           | % SOLICITADAS | 28              |
| DESISTIMIENTO CON CAUSA<br>JUSTIFICADA: Solid        | itado 📃       |                    |             |               |                 |
| ESTAD                                                | O ACTUAL DE   | LA SOLICITUD: VÁLI | IDA 💽       |               |                 |

A la derecha de la casilla para solicitar desistir por causa justificada se indica que debe presentar un <u>escrito</u> <u>de desistimiento</u>, <u>junto con la documentación justificativa</u> de la causa alegada.

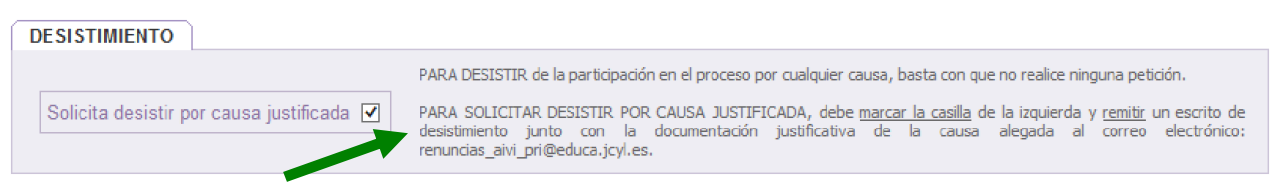

Dicho escrito de desistimiento y la documentación justificativa, deben presentarse a través del siguiente **correo electrónico:** 

- ✓ Para los desistimientos <u>con</u> causa justificada al proceso del CUERPO DE MAESTROS: <u>renuncias aivi pri@educa.jcyl.es</u>
- ✓ Para los desistimientos <u>con</u> causa justificada al proceso del RESTO DE CUERPOS: <u>renuncias aivi sec@educa.jcyl.es</u>

Conforme a lo establecido en la convocatoria:

*"Los desistimientos así efectuados supondrán la correcta presentación de las mismas ante la Administración <u>sin necesidad de su registro</u>".* 

*"Únicamente se admitirán envíos <u>desde el correo electrónico coincidente con el verificado por el</u> <u>aspirante en su solicitud</u>".*